# Anleitung zu Google Classroom

Wir haben hier noch einmal wichtige Schritte und Infos zum Umgang mit unserer Lernplattform zusammengefasst.

Falls du Fragen zu Google Classroom, zum Beispiel zum Abgeben von Aufgaben hast, dann melde dich bitte per E-Mail an s413024@schule-ooe.at oder rufe in der Schule an (07289/5359). Es wird dich dann jemand zurückrufen oder schreiben und dir helfen.

Wichtig ist dabei: Es gibt keine "dummen" Fragen, jeder darf sich melden, wenn er sich nicht auskennt! Für einen ist eine Anleitung sonnenklar und für manch anderen ist ein kleiner Schritt, der nicht gut erklärt wurde oder ein kleines Häkchen ein großes Problem, bei dem man einfach nicht weiterkommt. Also – bitte melden! Wir werden versuchen, dir bei technischen Problemen weiterzuhelfen.

#### Wie melde ich mich an? 1.

Du bist bei Google Classroom registriert und hast eine eigene E-Mail-Adresse von der Schule. Für jede Klasse gibt es verschiedene Kurse in Google Classroom (z.B. Deutsch, Mathematik, ...). Du bist automatisch Mitglied dieser Kurse, du musst sie jedoch bei der Erstanmeldung freischalten. Dies ist in der Regel bereits in der Schule passiert.

Anmeldename = E-Mail-Adresse: z.B. hans.mustermann@pts-rohrbach.at Das Passwort hast du in der Schule erhalten. Wenn du es nicht mehr weißt, dann melde dich bitte.

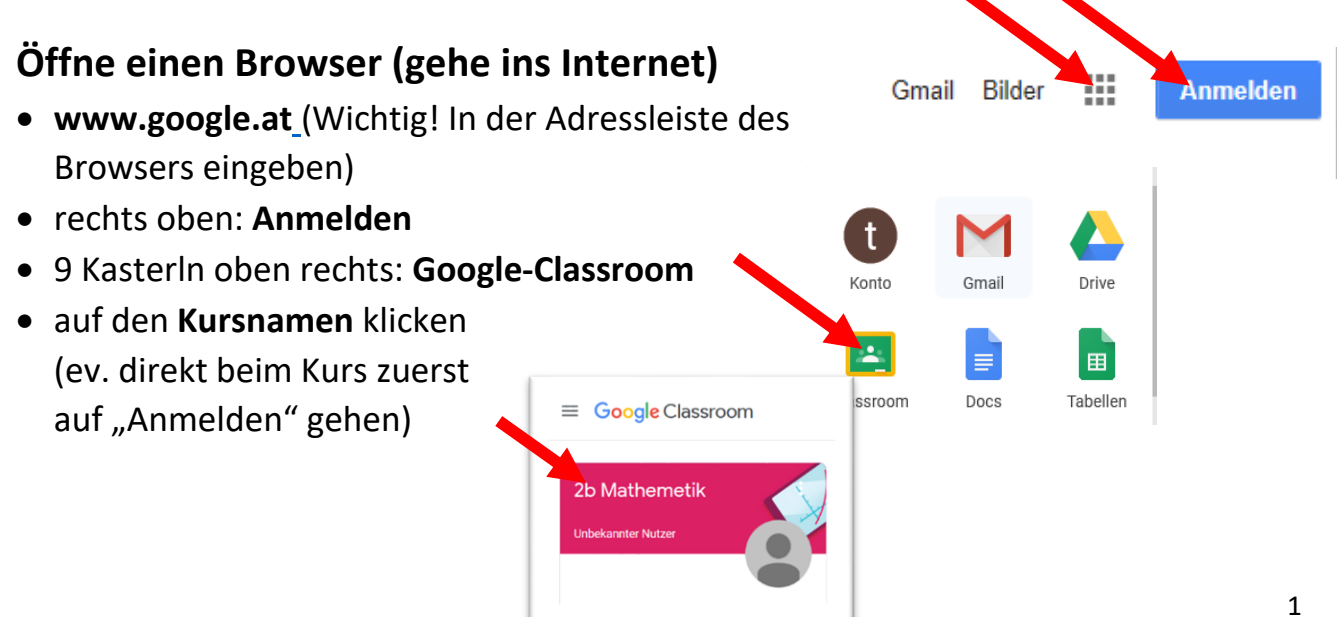

### 2. Wie bearbeite ich Aufgaben und gebe sie ab?

Wenn du einen Kurs öffnest bist du normalerweise im Register **"Stream"**. Die neuen Aufgaben erscheinen im Kurs immer oben in der Aufgabenliste.

|                                           | Stream Kursaufgaben Personen Noten                        |                                  |
|-------------------------------------------|-----------------------------------------------------------|----------------------------------|
| <b>3b Englisch</b><br>Kurscode xkrizh7 [] |                                                           | sign auswählen<br>Foto hochladen |
| Anstehend<br>Keine Abgabetermine in       | Inhalte für Kursteilnehmer freigeben                      | 1<br>4                           |
| naher Zukunft<br>Alle ansehen             | Classroom Admin hat eine neue Aufgabe gepostet: Testübung | :                                |

Du klickst auf die Aufgabe und sie öffnet sich.

Wenn in der Aufgabe eine **Datei** enthalten ist (vielleicht siehst du die Datei auch gleich rechts bei "Meine Aufgaben"), dann klicke mit der **rechten Maustaste (wich-tig!)** auf diese Datei. Wähle hier "Link in neuem Tab öffnen".

| Abgabetermin: 19. März Probeaufg Christina Springer         | abe<br>15:41                                                                                                    | 100 Punkte           | Meine Aufgaben <sup>Zugewiesen</sup><br>+ Hinzufügen oder erstellen |
|-------------------------------------------------------------|----------------------------------------------------------------------------------------------------|----------------------|---------------------------------------------------------------------|
| Bitte öffne die Aufgabe mit<br>Tur<br>Mic<br>Kurskommentare | Google.docs und bearbeite sie. Gib sie an Ubung.docx Link in neuem <u>Tab offnen</u> Link in neuem <u>Fenster offnen</u> Link in neuem grivaten Fenster offnen Lesezeichen für diesen Link hinzufügen Ziel speichern unter Link in Pgcket speichern Ling-Adresse kopieren Bing-Suche nach "Testübung.docx" Link an Gerät senden ( <u>X</u> ) > Element untersuchen ( <u>Q</u> ) | schließend wieder ab | Private Kommentare Privaten Kommentar hinz                          |

Es öffnet sich oben ein neuer Tab mit der Datei, diesen klickst du an.

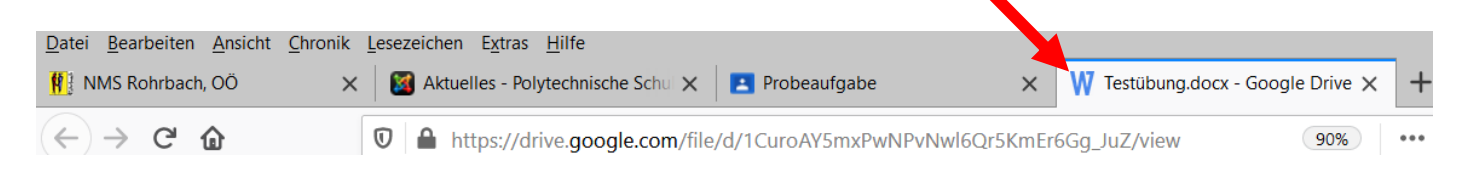

Damit du die Datei bearbeiten kannst, wähle "mit Google Docs öffnen", wenn es ein Textdokument ist.

| $\leftrightarrow$ > C' | 🔽 🔒 https://drive.google.com/file/d/1CuroAY5mxPwNPvNwl6Qr5X &r6Gg_UZ/view 🥦 🖙 😾 🔍 Suchen |
|------------------------|------------------------------------------------------------------------------------------|
| W Testübung.docx       | 📄 Mit Google Docs öffnen 🔻                                                               |

Du kannst diese Datei nun verändern, Text dazuschreiben oder Formen einfügen. Wenn du mit dem Bearbeiten fertig bist, dann wähle links oben **Datei > als Google Dokument speichern.** 

|     |     | Te | stübung              | ☆ 🔥<br>cht Einfügen | Format Tools Hilfe Letzte Änderung vor 1 Tag von Christina Springer |
|-----|-----|----|----------------------|---------------------|---------------------------------------------------------------------|
|     | 5   |    | Freigeben            |                     |                                                                     |
|     |     |    |                      |                     |                                                                     |
| - 2 |     |    | Neu                  | ►                   |                                                                     |
| -   | ÷   |    | Öffnen               | Strg+0              |                                                                     |
| -   | Tes |    | Kopie erstellen      |                     |                                                                     |
|     |     |    | Als Google-Dokumer   | nt speichern        | Tectübung                                                           |
| -   |     |    |                      |                     | iestubulg.                                                          |
|     |     |    | Herunterladen        | ►                   |                                                                     |
| -   |     |    | Als E-Mail-Anhang se | enden               | Schreibe hier bitte deinen Namen:                                   |
| -   |     |    | Versionsverlauf      | Þ                   |                                                                     |
| 4   |     |    | Umbenennen           |                     |                                                                     |

Wechsle nun oben bei den Tabs wieder auf deinen Kurs

| <u>D</u> atei <u>B</u> earbeiten <u>A</u> nsicht <u>C</u> hronik | Lesezeichen Extras <u>H</u> ilfe     |                                |                                   |
|------------------------------------------------------------------|--------------------------------------|--------------------------------|-----------------------------------|
| 👖 NMS Rohrbach, OÖ 🛛 🗙                                           | 📓 Aktuelles - Polytechnische Schul 🗙 | Probeaufgabe X                 | W Testübung.docx - Google Drive 🗙 |
| $\leftrightarrow$ > C $\textcircled{a}$                          | ■ https://classroom.google.com       | n/c/NjI3MTk1NzA2MjNa/a/NTM4Nzk | xyMDg1NzJa/details 110% •         |

#### Jetzt kannst du deine **Lösungen abgeben**: Klicke auf **+ Hinzufügen** und dann auf **Datei**.

| Abgabetermin: 19. März<br>Probeaufgabe                             |                          | 100 Punkte | Meine Aufgaben <sup>Zugewiesen</sup> |
|--------------------------------------------------------------------|--------------------------|------------|--------------------------------------|
| Christina Springer 15:41 (Bearbeitet: 16:48)                       |                          |            | + Hinzufügen oder erstellen          |
| Bitte öffne die Aufgabe mit Google.docs und bearbeite sie. Gib sie | anschließend wieder ab   |            |                                      |
| Testübung.docx<br>Microsoft Word                                   | Hompage Home.jpg<br>Bild |            | Neu erstellen                        |

#### Wähle hier "Meine Ablage" aus.

|   | Abgabeterm      | Dateien | aus Google I | vive einfügen |                       | × |                |
|---|-----------------|---------|--------------|---------------|-----------------------|---|----------------|
| U | Prob            | Zuletzt | Hochladen    | Meine Ablage  | Markiert              |   | n <sup>z</sup> |
|   | Christi         |         |              |               |                       |   | er er          |
|   | Bitte öffne di  |         |              |               |                       |   | ırkie          |
|   | Diffe of the un |         |              | Da            | iteien hierher ziehen |   |                |

Du siehst nun links unten die letzte **Datei**, die du in Google Drive gespeichert hast. Klicke sie an (sie hat nun einen blauen Rahmen) und wähle "**Hinzufügen**".

| Zuletzt Hochladen | Meine Ablage Markiert                                                                                                    |                                                                                                    |                                                                                                    |
|-------------------|----------------------------------------------------------------------------------------------------|----------------------------------------------------------------------------------------------------|----------------------------------------------------------------------------------------------------|
|                   |                                                                                                    | ~ Q,                                                                                                    |                                                                                                    |
| Ordner            |                                                                                                    |                                                                                                    |                                                                                                    |
| Classroom         |                                                                                                    |                                                                                                    |                                                                                                    |
| Dateien           |                                                                                                    |                                                                                                    |                                                                                                    |
| Testilburg:       | The set of the set of the set of  | Adjum 1:<br>to access the second point access device do to access device by later<br>99<br>Adjum 1:<br>to access access device access access by the<br>access access device access access by the | Du film<br>Market and the set of the set of th |
|                   | Note the An along where the and the analysis of the analysis of the analysis o | 98765                                                                                                    |                                                                                                    |

Deine Aufgabe steht jetzt zur Abgabe bereit. Klicke auf "Abgeben".

| Abgabetermin: 19. März<br>Probeaufgabe                                  | 100 Punkte                                                    | Meine Aufgaben <sup>Zugewiesen</sup> |
|-------------------------------------------------------------------------|---------------------------------------------------------------|--------------------------------------|
| Christina Springer 15:41 (Bearbeitet: 16:48)                            |                                                               | Testübung X<br>Google Docs           |
| Bitte öffne die Aufgabe mit Google.docs und bearbeite sie. Gib sie anso | nließend wieder ab                                            | + Hinzufügen oder erstellen          |
| Testübung.docx<br>Microsoft Word                                        | Hompage Home.jpg<br>Bild                                      | Abgeben                              |
| Und nochmal "Abgeben"                                                   | Aufgabe abgeben?<br>1 Anhang zu "Probeaufgabe" wird gesendet. |                                      |
|                                                                         | Abbrechen Abgeben                                             |                                      |

### 3. Wie bringe ich Fotos vom Handy auf den Computer?

Wenn du eine Aufgabe im Heft gelöst hast und diese abgeben möchtest, dann kannst du sie mit dem Handy abfotografieren. Um sie auf dem Computer zu speichern gibt es mehrere Möglichkeiten:

- mit einem Datenkabel das Handy am PC anstecken und die Bilder herüberkopieren
- die Speicherkarte des Handys in den Computer stecken, falls dies bei deinem Computer möglich ist
- sich selbst vom Handy ein E-Mail mit dem Bild schicken und dann am Computer speichern, ...

#### Fotos per E-Mail an den Computer schicken

- 1. Mit dem Handy ein Foto machen
- 2. Foto teilen Schuladresse schicken (z.B. <u>wxyz@nms-</u> <u>rohrbach.at</u>)

Sites

Kontakte

| ✓ 1/4:: ✓ E 10:57<br>Teilen                                          | ← Schreiben                                                | E-Mail abschicken                                   |
|----------------------------------------------------------------------|------------------------------------------------------------|-----------------------------------------------------|
| VouCut Als Mail<br>Versenden Photos                                  | Von springer.christina0@gmail.com<br>An<br>Betreff         | die E-Mail-Adresse hin-<br>schreiben                |
| E-Mail Grail HOFER<br>FoTOS<br>In Drive<br>speichern Outlook SMS/MMS | E-Mail schreiben                                           | Gmail Bilder II C<br>C<br>Konto Gmail Classroom     |
| <ol> <li>Am Computer: In rechts oben gehe</li> </ol>                 | n Google Konto auf die 9 Kasteln<br>en, dann <b>G-Mail</b> | Docs Drive Tabellen<br>Präsentati Kalender Google M |

4. Im Posteingang das letzte E-Mail suchen, draufklicken

| ≡ | M Gmail     | Q In E-Mails suchen      | •                                 |
|---|-------------|--------------------------|-----------------------------------|
| + | Schreiben   | □ c :                    | 1-11                              |
|   |             | 🗌 ☆ Christina Springer   | Foto                              |
|   | Posteingang | 5                        | 🖪 Screenshot_20 🛛 🖪 Screenshot_20 |
| * | Markiert    |                          |                                   |
|   |             | 🗄 🗖 🔥 Christina Springer | Ento                              |

5. Beim Foto auf das Symbol von Google Drive klicken "In Google Drive organisieren"

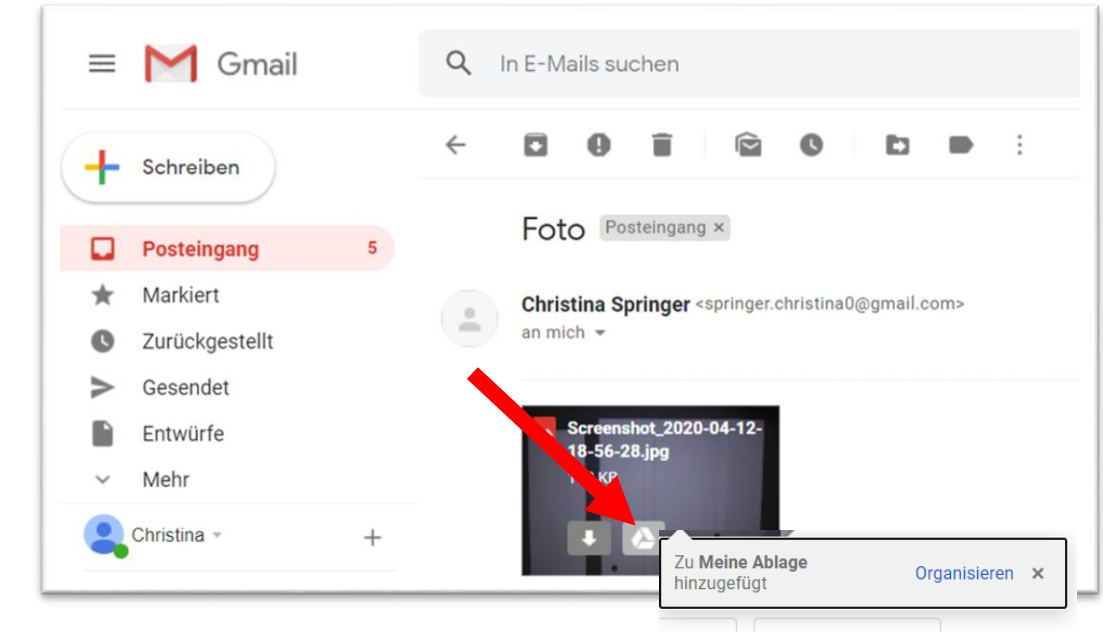

Meine Aufgaben <sup>Zugewiesen</sup>

+ Hinzufügen oder erstellen

Google Drive

Link

0 Datei

- 6. In **Classroom** in den **Kurs** gehen, in dem man das Bild abgeben möchte.
- 7. In die Aufgabe hineingehen, rechts auf **+ Hinzufügen** klicken, dann auf **"Google Drive"**
- 8. Dann auf "Meine Ablagen". Dort hat sich vorher das Bild hineingespeichert.

| Zuletzt Hochladen                                                                                                    | Meine Ablage Markie | rt                                                                                                    |                                                    |                                                                                                    |
|----------------------------------------------------------------------------------------------------|---------------------|----------------------------------------------------------------------------------------------------|----------------------------------------------------|----------------------------------------------------------------------------------------------------|
|                                                                                                    |                     | ~ Q,                                                                                                    |                                                    |                                                                                                    |
| Ordner                                                                                                    |                     |                                                                                                    |                                                    |                                                                                                    |
| Classroom                                                                                                    | 1                   |                                                                                                    |                                                    |                                                                                                    |
|                                                                                                    | J                   |                                                                                                    |                                                    |                                                                                                    |
| Dateien                                                                                                    |                     |                                                                                                    |                                                    |                                                                                                    |
| Tentuchtunfigdet<br>Proteinierung<br>Proteinierung<br>Pro | Indiang             | All other information for any information of the second second se   | ngan;<br>                                          | Even band<br>in 4.6 are dated<br>in 4.6 are dated<br>i |
| <ul> <li>and</li> <li>and any other strength</li> <li>any other strength</li> <li>any</li></ul>                                                                                                    |                     |                                                                                                    | kaasi<br>Saraha kang kang pang kang kang<br>9,8765 | schönber                                                                                                    |
| 1 Jacobie and a second                                                                                                    |                     | provides ( para de construit de construit de construit de construit de construit de construit de construit de<br>la construit de construit de construi |                                                    |                                                                                                    |
| E testaufgabe                                                                                                    | E Testübung         | Versuch zum korr                                                                                                    | Ubung2_scch.doc                                    | Ubung1_scch.doc                                                                                                    |
|                                                                                                    |                     |                                                                                                    |                                                    | -                                                                                                    |

9. Die richtige Datei/das Foto anklicken, dann unten auf "Hochladen"

10.Am Schluss noch auf "Abgeben" und nochmal auf "Abgeben" klicken. Fertig!

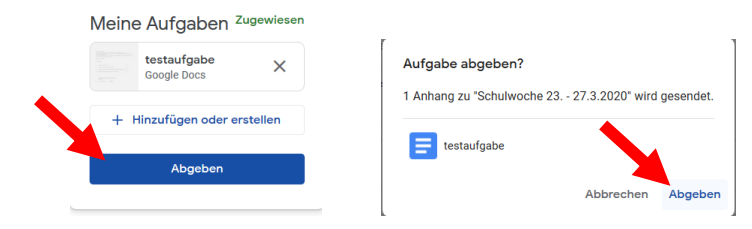

### 4. Wie gebe ich ein Word-Dokument ab?

Klicke auf + Hinzufügen und dann auf Datei.

|  | Abgabetermin: 19. März<br>Probeaufgabe                                                                                                 | 100 Punkte | Meine Aufgaben <sup>Zugewiesen</sup> |
|--|----------------------------------------------------------------------------------------------------|------------|--------------------------------------|
|  | Christina Springer 15:41 (Bearbeitet: 16:48) Bitte öffne die Aufgabe mit Google.docs und bearbeite sie. Gib sie anschließend wieder ab |            | Google Drive                         |
|  | Testübung.docx<br>Microsoft Word Bild                                                                                                  |            | Neu erstellen                        |

Nun klickst du auf "Auf dem Gerät gespeicherte Dateien auswählen".

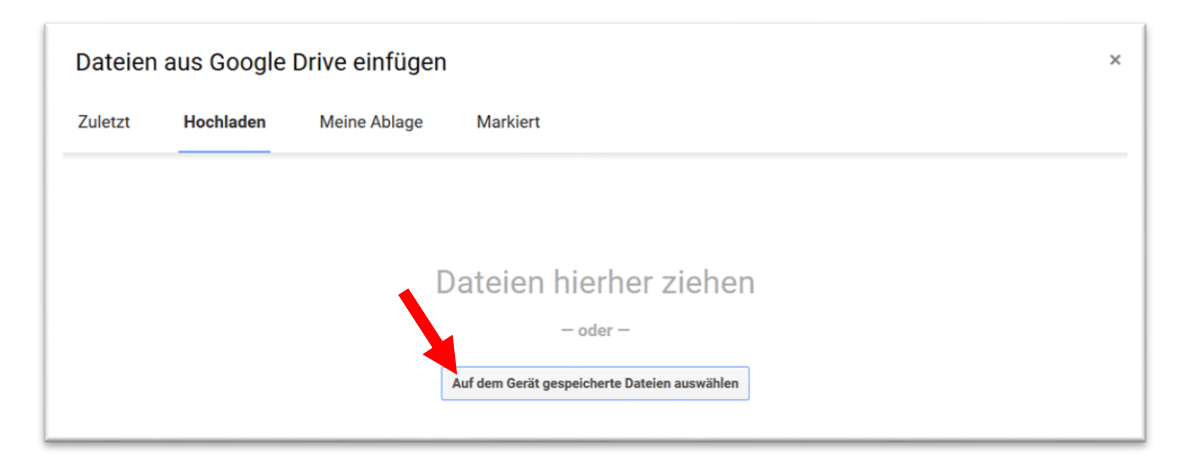

Suche auf deinem Computer die richtige **Datei**, wähle sie aus und klicke unten auf "Öffnen"

| - → × ↑ 🤜 > Dieser P | C >                      | ~        | Ü ,0 "[   | Dieser PC <sup>®</sup> durchsuchen |
|----------------------|--------------------------|----------|-----------|------------------------------------|
| Drganisieren 🔻       |                          |          |           | s • 💷 🌘                            |
| OneDrive             | )rdner (7)               |          |           |                                    |
| S Dieser PC          | 3D-Objekte               | Bil      | der       |                                    |
| 3D-Objekte           |                          | -        |           |                                    |
| 📰 Bilder             | Desktop                  | Do       | okumente  |                                    |
| Desktop              | 172                      |          |           |                                    |
| Dokumente            |                          |          |           |                                    |
| Downloads            | Downloads                | Musik    |           |                                    |
| Musik                |                          | <b>~</b> |           |                                    |
| Videos               | Videos                   |          |           |                                    |
| L Acer (C:)          |                          |          |           |                                    |
| Notmusels V G        | ieräte und Laufwerke (2) |          |           |                                    |
| V INCLEWEIK          | A /P.)                   |          |           |                                    |
| Dateiname:           |                          |          | ~ / le Da | teien (*.*)                        |

Kontrolliere, ob es die richtige Datei ist und wähle dann unten "Hochladen".

|   | Dateien aus Google Drive einfügen                    |           |                       |  |  |
|---|------------------------------------------------------|-----------|-----------------------|--|--|
| N | Zuletzt                                              | Hochladen | Meine Ablage Markiert |  |  |
|   | Anleitung Lernplattform Google Classroom.pdf 777.79K |           |                       |  |  |
|   | Weitere Dateien hinzufügen                           |           |                       |  |  |
|   | Hochladen                                            | Abbrechen |                       |  |  |

Auf der rechten Seite erscheint nun deine Datei und du musst nun noch auf "Abgeben" klicken

| Meine Aufgaben <sup>Zugewiesen</sup>                                  | und nochmal "Abgeben" – Fertig!                                                                           |
|-----------------------------------------------------------------------|----------------------------------------------------------------------------------------------------|
| Anleitung Lernplat ×<br>PDF<br>+ Hinzufügen oder erstellen<br>Abgeben | Aufgabe abgeben?<br>1 Anhang zu "Probe" wird gesendet.<br>PDF Anleitung Lernplattform Goog, Glassroom.pdf |
|                                                                       | Abbrechen Abgeben                                                                                         |

## 5. Videounterricht mit Google Meet:

Mit deinem Google Konto von der Schule kannst du auch **Google Meet** nutzen. Damit kann man zum Beispiel auch Videounterricht machen. Du kannst auch ohne Kamera und Mikrofon an der Videokonferenz teilnehmen, die anderen können dich dann nicht sehen, du siehst aber die anderen.

Wir möchten dieses Tool in einzelnen Fächern nutzen, um dir bei Problemen und Fragen zu helfen.

#### Uns so funktioniert es:

Wenn du deinen Kurs öffnest, dann findest du unterhalb des Kursnamens den Link zu Google Meet.

#### Wenn du mit dem Laptop oder PC arbeitest:

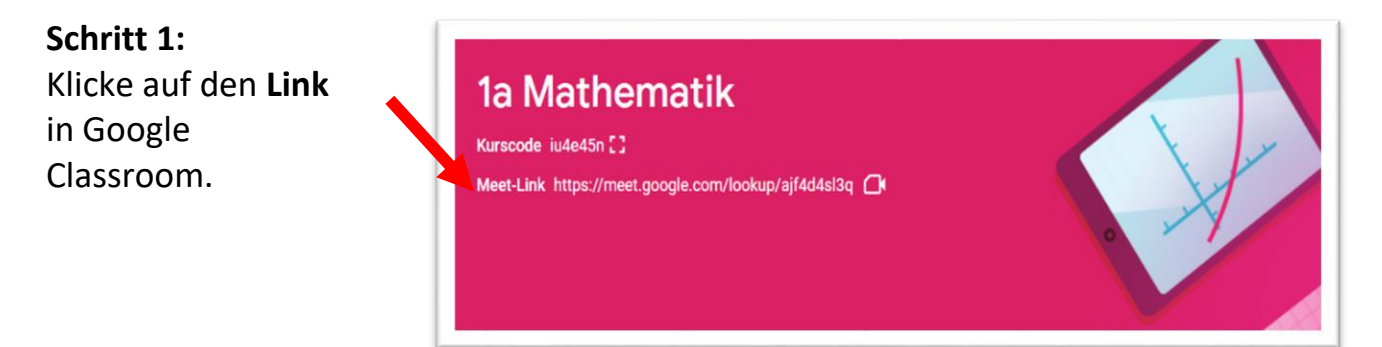

Möchtest du teilnehmen?

Außer dir ist niemand da + Eint

#### Schritt 2: Google Meet öffnet sich.

Überprüfe, ob deine Kamera und dein Mikrofon funktionieren.

Wenn du dich bereits siehst, ist es schon ein gutes Zeichen.

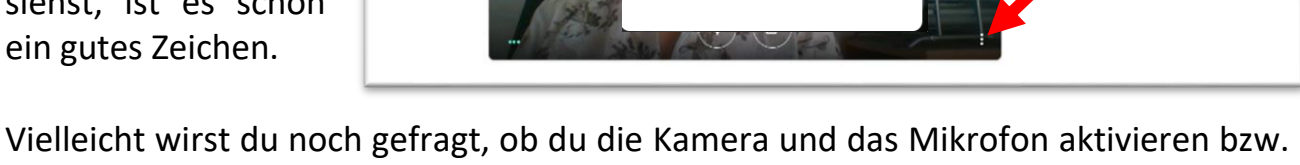

CC Untertitel aktiv

£03

 $\bigcirc$ Hilfe

Einstellungen

Problem melden

den Zugriff zulassen möchtest. Bestätige mit "OK" oder "Zulassen" bzw. "Erlauben".

#### Wie erkennst du, dass der Ton und das Mikrofon funktionieren?

C Meet

Rechts neben deinem Bild sind drei kleine Punkte – wähle "Einstellungen"

Sag etwas und achte auf die drei Punkte neben dem Mikrofon, sie verändern sich.

Drücke beim Lautsprecher auf "Testen". Wenn alles funktioniert, dann hörst du ein Signal.

#### Schritt 3:

Wenn alles funktioniert, dann klicke rechts auf "Jetzt teilnehmen".

#### Schritt 4:

Wenn du in der Videokonferenz drinnen bist, dann klicke bitte rechts oben auf "Chat".

Hier schreibst du erstmal deinen Namen hinein, damit alle wissen, dass du anwesend bist.

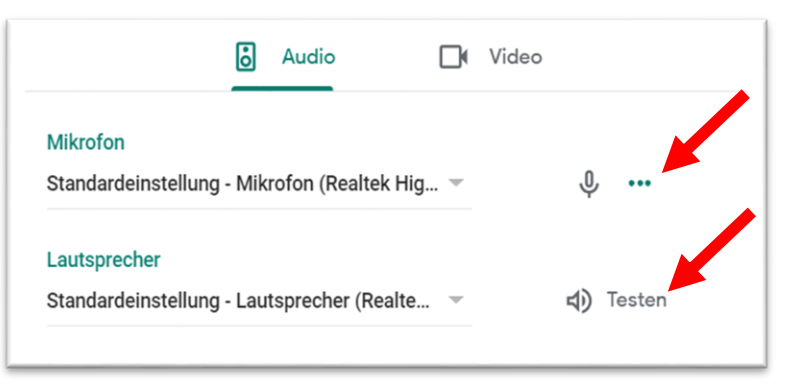

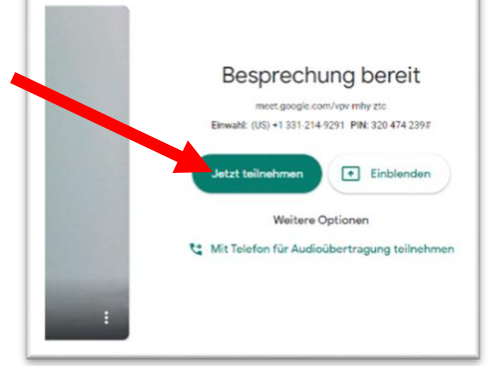

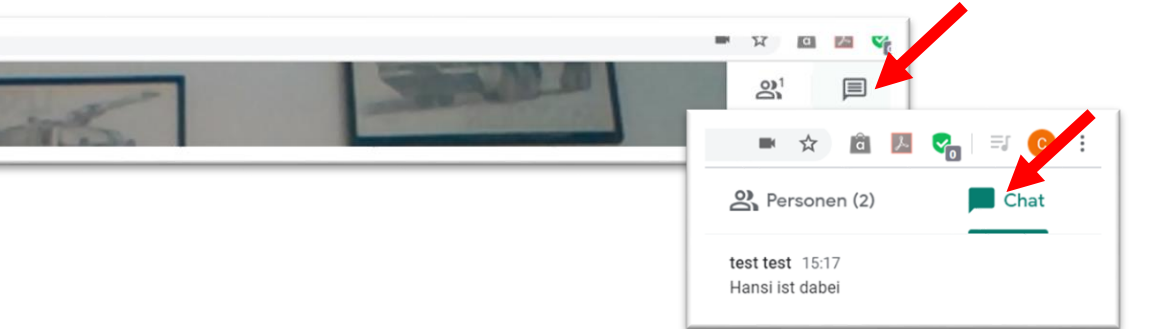

### Wenn du mit dem Smartphone oder Tablet arbeitest

Wenn du keinen PC oder Laptop mit Kamera, Mikrofon und Lautsprechern hast, kannst du auch vom Smartphone oder Tablet aus teilnehmen. Du brauchst dafür eine E-Mailadresse (das muss nicht die von der Schule sein). Im besten Fall eine G-Mail-Adresse.

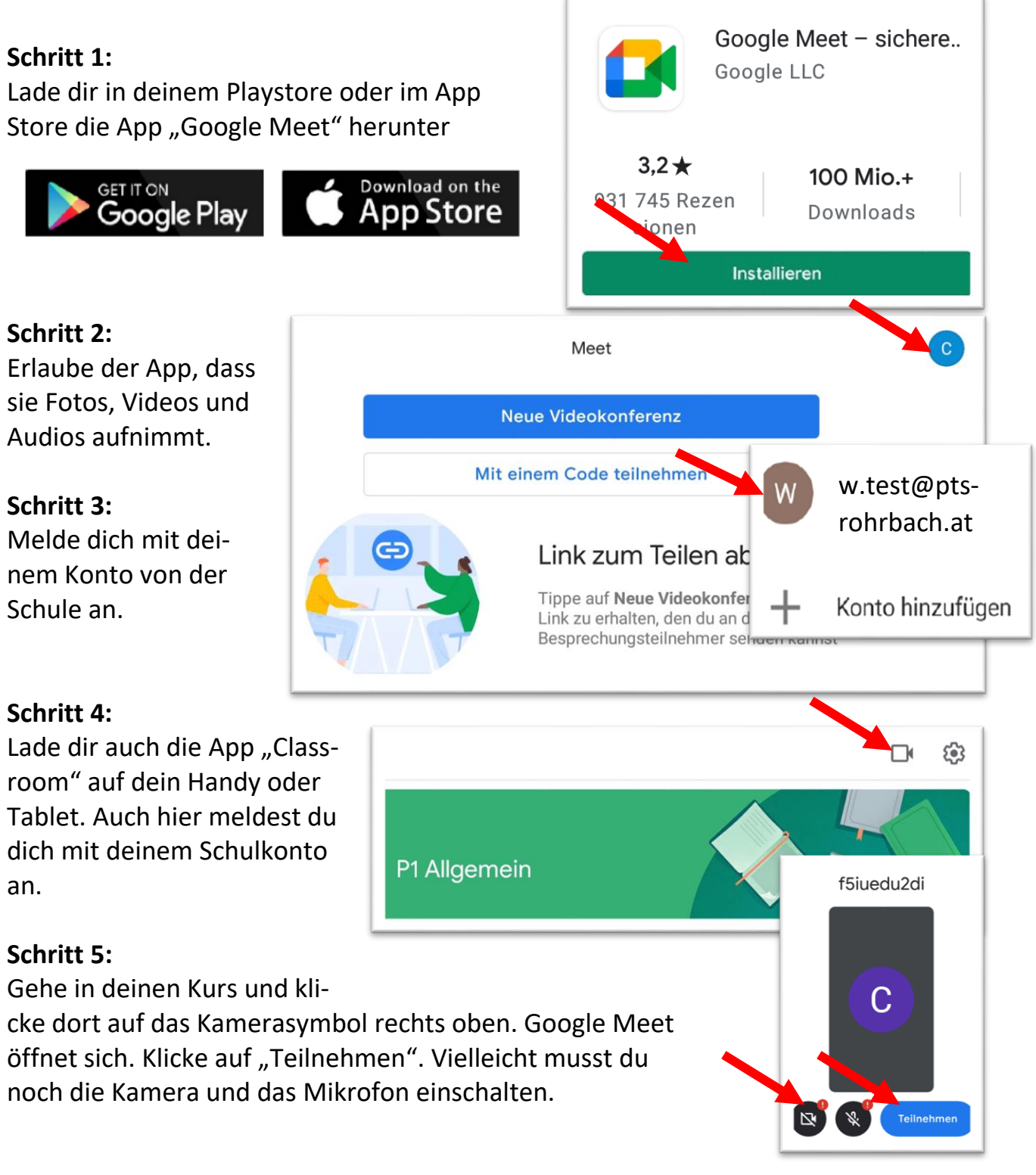

### 6. E-Mail schreiben

1) Du öffnest die Google Apps und klickst Gmail an.

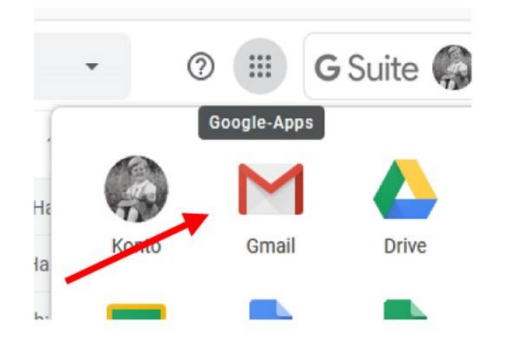

3) Wenn du mit der Maus über das Plus fährst, siehst du das:

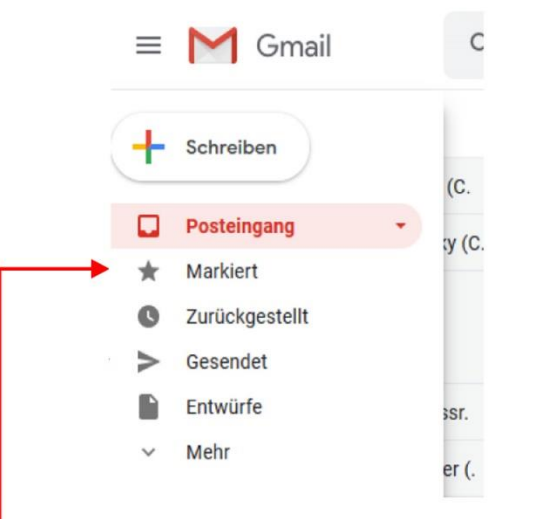

 Es erscheint dein Posteingang. Hier siehst du die Mails, die du auf deine .... @nmsrohrbach.at Mailadresse bekommen hast.

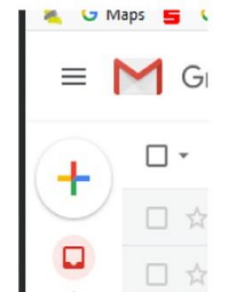

#### 4) Du klickst auf "Schreiben" und siehst das:

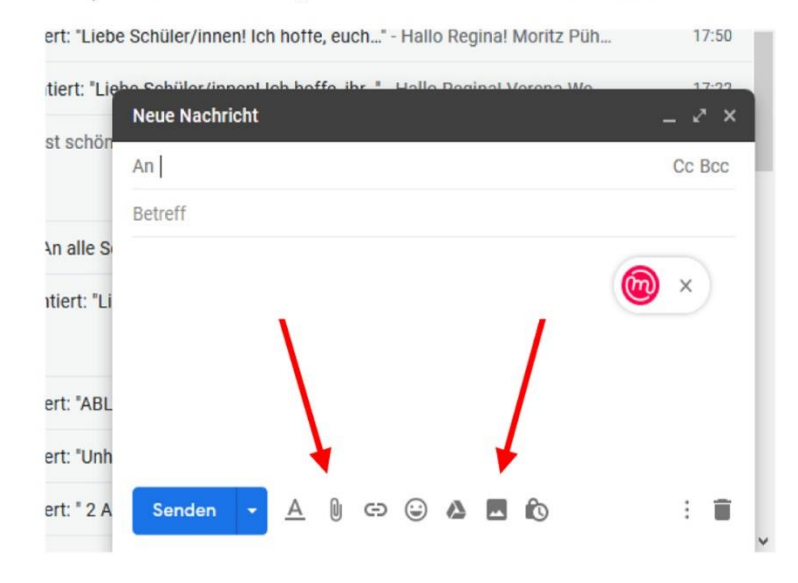

- 5) Ins An-Feld schreibst du die Mailadresse des Empfängers. Ins Betreff-Feld schreibst du eine Überschrift. Dann kannst du eine Nachricht ins freie Feld darunter schreiben. Willst du eine Datei mitschicken, z.B. einen Text in einem Word-Dokument, dann klick auf die Heftklammer und es erscheint: Dateien anhängen. Nun musst du die Datei dort suchen, wo du sie auf deinem PC gespeichert hast. Du könntest z.B. auch ein Foto einfügen, wenn du auf das Foto-Symbol klickst. Nun klickst du auf das blaue Symbol "Senden" und dein Mail wird verschickt.
- 6) Nun kannst du kontrollieren, ob du dein Mail im "Gesendet"-Ordner findest, indem du auf "Gesendet" klickst.